# Navodilo za izvedbo plačila - Mobilna aplikacija Flik POS

Uporabniki mobilne aplikacije Flik POS lahko izvedejo plačilo na dva načina.

# Plačilo z uporabo QR kode

## Poslovni subjekt - Flik POS uporabnik

- 1. Odklenite telefon.
- 2. Odprite mobilno aplikacijo Flik POS.
- 3. Vnesite znesek ter opcijsko sporočilo.
- 4. Izberite gumb za prikaz QR kode.
- Po potrditvi transakcije s strani kupca se prikaže status transakcije v mobilni aplikaciji Flik POS.

### Kupec

- 1. Odpre aplikacijo, ki omogoča plačila Flik.
- 2. Izbere možnost plačila z uporabo QR kode.
- 3. Prebere QR kodo prikazano na Flik POS.
- 4. S potrditvijo transakcije se v kupčevi rešitvi prikaže status transakcije.

#### Opomba

V kolikor se izpiše status transakcije na čakanju, pomeni, da je čas za izvedbo transakcije potekel.

V primeru transakcije na čakanju se lahko status te transakcije naknadno spremeni, če je kupec potrdil plačilo po poteku 60 sekund. Status čakajoče transakcije se lahko preveri z izbiro te transakcije v meniju »Transakcije«. Po izbiri se vam prikažejo podrobnosti ter zadnji status transakcije, ki se ob izbiri posodobi.

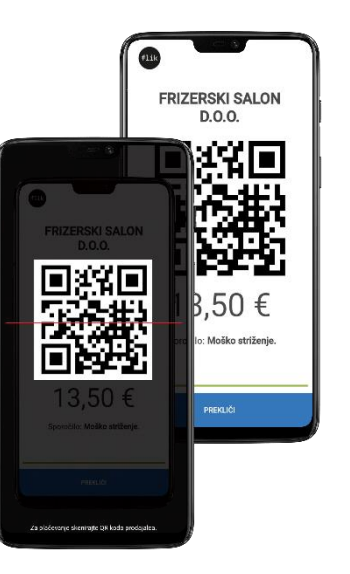

## Plačilo z uporabo kontaktnega podatka 🗞

### Kupec

- 1. Odpre aplikacijo, ki omogoča plačila Flik.
- 2. Izbere možnost pošiljanja plačila z uporabo kontaktnega podatka.
- 3. Vnese prejemnikov kontaktni podatek in znesek ter opcijsko sporočilo.

S potrditvijo transakcije se v kupčevi rešitvi prikaže status transakcije.

## Poslovni subjekt - Flik POS uporabnik

Za prejem plačil z uporabo kontaktnega podatka mora imeti uporabnik mobilne aplikacije Flik POS aktiven vsaj en kontaktni podatek.

 Po potrditvi transakcije s strani kupca se prikaže status transakcije v mobilni aplikaciji Flik POS.

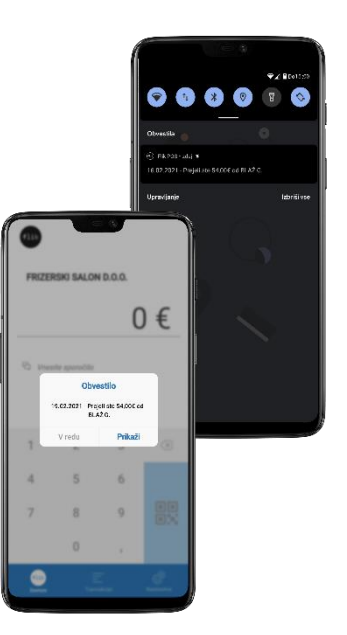